## How to Add Resident EFT Account Information

1. Go To: e-Financial > Resident Process

| Home e-ADT e-Ass               | essments e-Plan                 | e-Notes e-MAR      | e-Financials | POC Wound Tracker  | e-Reports Settings | My Account Admin Quick Entry  |  |  |  |  |  |
|--------------------------------|---------------------------------|--------------------|--------------|--------------------|--------------------|-------------------------------|--|--|--|--|--|
| Information Post Res           | ident Process Billing           | g Process Trust Pr | ocess Facili | ity Setup          |                    |                               |  |  |  |  |  |
| Resident Identificaiton B      | illing Trust Statem             | ent                |              |                    |                    |                               |  |  |  |  |  |
| Client List                    |                                 |                    |              |                    |                    |                               |  |  |  |  |  |
| Find Client                    |                                 |                    |              |                    |                    |                               |  |  |  |  |  |
| Selection Filter: Active Clien | Selection Filter: Active Client |                    |              |                    |                    |                               |  |  |  |  |  |
| Search By: Name                |                                 |                    |              |                    |                    |                               |  |  |  |  |  |
|                                | Find Clear Ca                   | ancel              |              |                    |                    |                               |  |  |  |  |  |
| Eull Name T                    | Chart Number                    | Accommodation      | Code         | Accommodation Pate | Posidont Amount    | GL Account                    |  |  |  |  |  |
| i un Name -                    | Chart Number                    | Accommodation      | loue         | Accommodation Rate | Resident Anount    | GE ACCOUNT                    |  |  |  |  |  |
| Adams, Robert                  | C92                             | Р                  |              | 2255.09            | 1980.09            | 1200-A/R Billings - Residents |  |  |  |  |  |
| Anderson, William              | C89                             | В                  |              | 1707.59            | 1707.59            | 1200-A/R Billings - Residents |  |  |  |  |  |
| Bratt, Brandon                 | C82                             | Ρ                  |              | 2255.09            | 1980.09            | 1200-A/R Billings - Residents |  |  |  |  |  |
| Brown, James                   | C83                             | SP                 |              | 1950.93            | 1950.93            | 1200-A/R Billings - Residents |  |  |  |  |  |
| Bryan, Sara                    | C91                             | В                  |              | 1707.59            | 1707.59            | 1200-A/R Billings - Residents |  |  |  |  |  |
| CAMERON, JAMES                 | C4                              | SP                 |              | 1950.93            | 1950.93            | 1200-A/R Billings - Residents |  |  |  |  |  |
| Charlee, Allen                 | C87                             | SP                 |              | 1950.93            | 1950.93            | 1200-A/R Billings - Residents |  |  |  |  |  |
| Fast, Learn                    | C86                             | В                  |              | 1707.59            | 1529.59            | 1200-A/R Billings - Residents |  |  |  |  |  |

## 2. Pick or Search a resident from the list and click on Billing tab

| Information Post        | Resident Process | Billing Process   | Trust Proces  | s Facility Setup |
|-------------------------|------------------|-------------------|---------------|------------------|
| Resident Identificaiton | Billing Trust    | Statement         |               |                  |
|                         |                  |                   |               |                  |
| Manage Clier            | nt Charges       |                   |               |                  |
| 1                       |                  |                   |               |                  |
| Profile                 |                  |                   |               |                  |
|                         |                  | Name              | Learn Fast    |                  |
|                         |                  | Chart Number      | C86           |                  |
|                         |                  | Gender            | Male          |                  |
|                         |                  | Date of Birth     | 1929-10-01    |                  |
| Edit / Update           |                  | Date of Admission | 2012-09-01 10 | 0:40:00 AM       |

3. Scroll down to 'Pre-Authorized Information'

| Pre-Authorized Payment Information |           |                |                 |            |          |  |  |  |  |
|------------------------------------|-----------|----------------|-----------------|------------|----------|--|--|--|--|
| Bank Name                          | Transit # | Account Number | Name on Account | Start Date | End Date |  |  |  |  |
| No Records Available               |           |                |                 |            |          |  |  |  |  |

- 4. Click on 'New EFT Information' in order to add resident EFT account information
- Check the 'Process by EFT' option to make the account active
- Add the Institution Number **using the Search glass.** You can search the institution by name or number.
- Type in the 'Transit number', the 'Account Number', and 'Name of Account' (resident last name, first name)
- Select 'Maximum Payment' from the drop down, usually 'Balance Owing' unless specified by the client.
- Select 'Withdrawal Start Date' from the calendar
- Click on 'Save'

| 🖉 PreAuthorized Payment Informa          | stion Webpage Dialog                                                                                                    | ×                                             |
|------------------------------------------|----------------------------------------------------------------------------------------------------|-----------------------------------------------|
| http://train.mede-care.ca/eCareIV//F     | $\label{eq:residentProcesses} \end{tabular} RBT/Resident Processes \end{tabular} RBT/Resident Processes \end{tabular} RBT/RBT/RBT/RBT/RBT/RBT/RBT/RBT/RBT/RBT/$ | ResidentSetting/RBTResidentEFTInformation.asc |
| PreAuthorized Payment                    |                                                                                                    |                                               |
| Process by EFT                           |                                                                                                    |                                               |
| Institution Number                       | 849 - Brunswick Credit Union Federation Limit 🖻                                                                                                    |                                               |
| Transit Number                           | ****                                                                                                    |                                               |
| Account Number                           | ****                                                                                                    |                                               |
| Name on Account                          | <sup>t</sup> resident last, first name                                                                                                    |                                               |
| Maximum Payment                          | plus 0.00                                                                                                    |                                               |
| Withdrawal Start Date                    | 2013-11-01                                                                                                    |                                               |
| Withdrawal Stop Date                     |                                                                                                    |                                               |
| Notes                                    | 3                                                                                                    | *                                             |
|                                          |                                                                                                    | <b>v</b>                                      |
|                                          |                                                                                                    | Sava                                          |
|                                          |                                                                                                    |                                               |
|                                          |                                                                                                    |                                               |
| http://train.mede-care.ca/eCareIV//RBT/P | ${\sf Resident Processes}/{\sf RBTControlLoader.aspx?winTitle=winTitlewf {\sf RBTPAPInformation} \\ {\sf Resident Processes}/{\sf RBTControlPath} \\$           | 😜 Internet                                    |

5. To pick another resident to add EFT information, click on '**Change Resident**' which will take you to the Active resident list. Once you select another resident the page will display to the Billing tab of the selected resident.

| Home e-ADT             | e-Assessmer | nts e-P | 'lan e-Notes    | e-MAR    | e-Financials | POC      | Wound Tracker | e-Reports | Settings | My Account | Admin Quick | k Entry        | ·    |
|------------------------|-------------|---------|-----------------|----------|--------------|----------|---------------|-----------|----------|------------|-------------|----------------|------|
| Information Post       | Resident P  | rocess  | Billing Process | Trust Pr | ocess Facil  | ty Setup |               |           |          |            |             |                |      |
| Resident Identificaito | n Billing   | Trust   | Statement       |          |              |          |               |           |          |            |             |                |      |
|                        |             |         |                 |          |              |          |               |           |          |            |             |                | _    |
|                        |             |         |                 |          |              |          |               |           |          |            |             | Change Resider | it – |
|                        |             |         |                 |          |              |          |               |           |          |            |             |                |      |